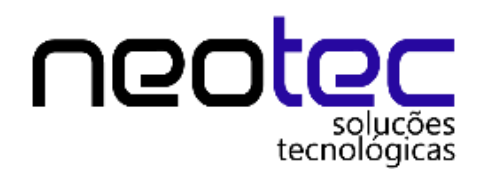

# MANUAL FRENTE DE CAIXA

## **VENDA PELO PDV**

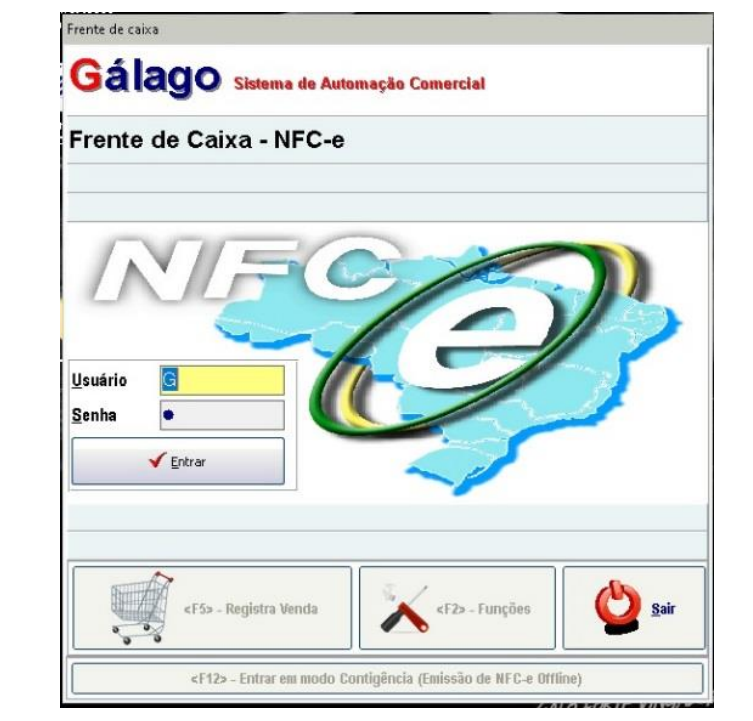

### **TELA INICIAL**

Login: G (usuário padrão)

Senha: g (senha padrão)

Entre com o usuário e senha,

caso tenha criado usuários para entrar no frente caixa, entre com estes cadastrados.

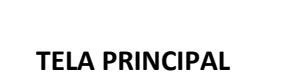

Aperte a tecla F5 REGISTRAR VENDA

E entre com seu login (usuário / vendedor) e senha:

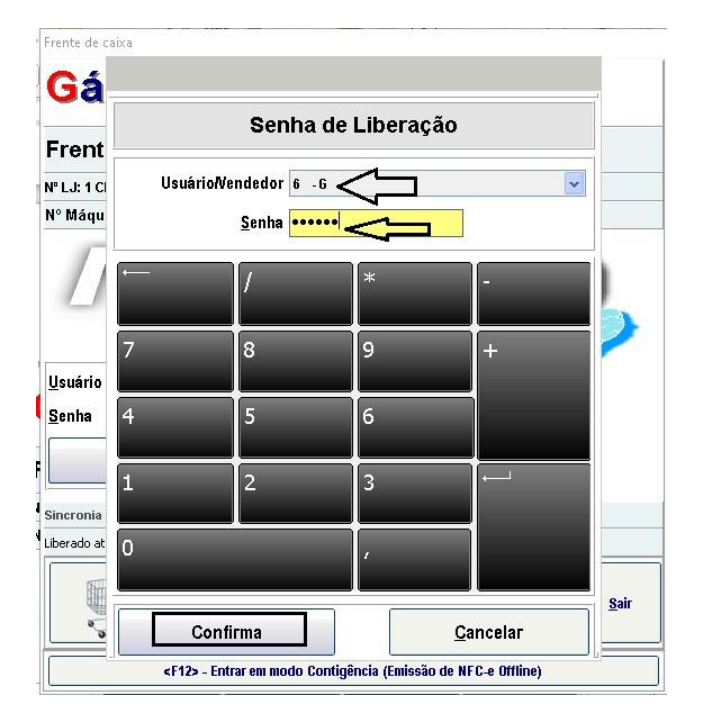

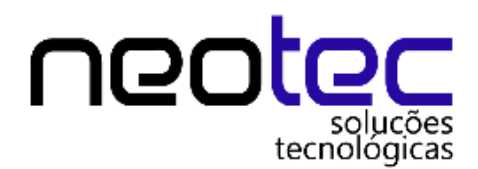

**TELA DE VENDAS** 

| Cálaa                    |                                                                          | № série: 10 Op: G Versão 2.4                                                   | 07/10/2019 Hs: 09:43:03                            | NFC-e         |
|--------------------------|--------------------------------------------------------------------------|--------------------------------------------------------------------------------|----------------------------------------------------|---------------|
| Galage                   | Sistema de Automação Comerci                                             | al On Line                                                                     |                                                    | Atendente: G  |
| CAIXA                    | ABERTO                                                                   |                                                                                |                                                    |               |
|                          |                                                                          |                                                                                |                                                    |               |
|                          |                                                                          |                                                                                |                                                    |               |
|                          |                                                                          |                                                                                |                                                    |               |
| VOLUME                   |                                                                          |                                                                                |                                                    |               |
|                          | 0                                                                        |                                                                                |                                                    |               |
|                          |                                                                          |                                                                                |                                                    |               |
| TOTAL                    |                                                                          |                                                                                |                                                    |               |
|                          | 0.00                                                                     |                                                                                |                                                    |               |
|                          | 0,00                                                                     |                                                                                |                                                    |               |
|                          |                                                                          |                                                                                |                                                    |               |
|                          |                                                                          |                                                                                |                                                    |               |
|                          |                                                                          |                                                                                |                                                    |               |
|                          |                                                                          |                                                                                |                                                    |               |
|                          |                                                                          |                                                                                |                                                    |               |
|                          |                                                                          |                                                                                |                                                    |               |
|                          |                                                                          |                                                                                |                                                    |               |
| <f1> - Cons ítens  </f1> | 4F2> Produtos   < <u>13&gt; CPF</u> + F5> Fechal + F6> ou * - Qtdel + F6 | 7> Cancela îtem  {F8> Continua   {F9>Gaveta   {F10 - Consulta    F11-Cancela \ | endal Insert - Duplica ítem Ctrl P - Vendas Ctrl C | - Contigência |

Na tela de vendas no topo da imagem está mostrando o número de série da NFC-e, o nome do operador do caixa e a data que foi aberto o caixa.

Logo em baixo na tela vendas nos temos os atalhos para as operações de vendas

- **F1 CONSULTA ITENS**
- F2 PRODUTOS (PROCURAR PRODUTOS PARA VENDER)
- F3 CPF
- **F5 FECHAR VENDA**
- **F6 OU \* QUANTIDADE**
- F7 CANCELAR ITEM
- F8 CONTINUA
- **F9 ABRIR GAVETA**
- F10 CONSULTA ITEM
- **F11 INSERT DUPLICAR ITENS**
- CTRL + P CARREGAR VENDAS JÁ CONCLUIDAS
- ALT + C CONTIGENCIA

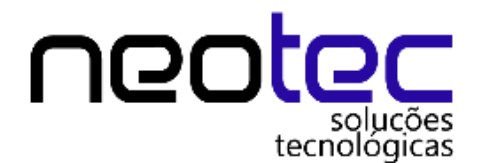

VAMOS FAZER UMA VENDA:

Com a tela de vendas aberta, se tiver um leitor de código de barras e os produtos já cadastrados é só bipar a etiqueta e o produto vai aparecer na tela ou manualmente buscando um produto.

Abaixo vamos dar exemplo de uma venda totalmente manual:

#### Aperte a tecla F2 para buscar item

| Consulta de Produtos |                                |                          |                     |                    |                    |                     |                    |                                  |               |
|----------------------|--------------------------------|--------------------------|---------------------|--------------------|--------------------|---------------------|--------------------|----------------------------------|---------------|
| <u>P</u> esquisar em | 🖲 Qual                         | quer parte do campo      | 🔿 Início do campo   | 🔘 Pesquisa Exata   | 🔿 Condição         | Full Des            | ativados           |                                  |               |
| DESCRICAO            | ~                              |                          |                     |                    |                    | Filtrar Registros   | 🔯 Fechar           |                                  |               |
| Código               | Referência                     | Descrição do l           | Produto             |                    |                    |                     | Marca              | Und                              | Preço Venda 🧳 |
|                      |                                |                          |                     |                    |                    |                     |                    |                                  |               |
|                      |                                |                          |                     |                    |                    |                     |                    |                                  |               |
|                      |                                |                          |                     |                    |                    |                     |                    |                                  |               |
|                      |                                |                          |                     |                    |                    |                     |                    |                                  |               |
|                      |                                |                          |                     |                    |                    |                     |                    |                                  |               |
| <                    |                                |                          |                     |                    |                    |                     |                    |                                  | >             |
| Aplicação            |                                |                          |                     |                    |                    | Cod.Fabricante      | :                  | Código de Barras:                |               |
|                      |                                |                          |                     |                    |                    | Referência:         |                    | Local                            |               |
|                      |                                |                          |                     |                    |                    | Dados do ite        | em                 | Estoque                          |               |
|                      |                                |                          |                     |                    |                    | r ionioção          |                    | Qtde Reservada                   | 0,000         |
| Ficha técnica        |                                |                          |                     |                    |                    | Embalagen           | n/Conversão        | Qtde Pedida                      | 0,000         |
|                      |                                |                          |                     |                    |                    |                     |                    |                                  | 0.000         |
|                      |                                |                          |                     |                    |                    | Desconto            | náximo             | Estoque outras tojas             | 0,000         |
|                      |                                |                          |                     |                    |                    |                     |                    | Estoque Disponível               | 0.000         |
|                      |                                |                          |                     |                    |                    |                     |                    | NB de Decisions                  |               |
|                      | The local sector of the sector | 5.1                      |                     |                    |                    |                     |                    | Nº de riegislios ?               |               |
|                      | recie E para                   | a ver distriditie (O, ba | ra ver grades e TMO | sira imagem do pro | uuto r= - Multipio | s hisčos 6 ,9, - 9( | ipstancias e F'-FO | mas de nagio isenier Selecionars |               |
|                      |                                |                          |                     |                    |                    |                     |                    |                                  |               |

#### Digite o nome do produto como na imagem abaixo:

| Consulta de Produtos      | _                    |                             |                              |                    |                       |                           |                       |                                          |                       |
|---------------------------|----------------------|-----------------------------|------------------------------|--------------------|-----------------------|---------------------------|-----------------------|------------------------------------------|-----------------------|
| Pesquisar em<br>DESCRICAD | Qual GUITAL          | quer parte do campo<br>RRA  | ) Início do campo            | O Pesquisa Exata   | O Condição            | Full Desal                | iivados<br>😈 Fechar   |                                          |                       |
| Código<br>2304            | Referência<br>FTY361 | Descrição do<br>GUITARRA PA | Produto<br>ARA PS2 C FIO ELF | GUITAR             |                       |                           | Marca<br>ATACADAO N   | Und                                      | Preço Venda 🤞         |
| 2306                      | 6923386820052        | GUITARRA PA                 | ARA PS2 S FIO ELF            | GUITAR             |                       |                           | ATACADAO N            | UN                                       | 145,00                |
| <                         |                      |                             |                              |                    |                       |                           |                       |                                          | >                     |
| Aplicação                 |                      |                             |                              |                    |                       | Cod.Fabricante:           |                       | Código de Barras: 69233                  | 86820069              |
|                           |                      |                             |                              |                    |                       | Referência:               | FTY361                | Locat                                    |                       |
|                           |                      |                             |                              |                    |                       | Dados do íter<br>Promoção | n                     | Estoque                                  |                       |
|                           |                      |                             |                              |                    |                       |                           |                       | Qtde Reservada                           | 0,000                 |
| Ficha técnica             |                      |                             |                              |                    |                       | Embalagem.                | /Conversão            | Qtde Pedida                              | 0,000                 |
|                           |                      |                             |                              |                    |                       | Desconto m                | áximo                 | Estoque outras lojas                     | 0,000                 |
|                           |                      |                             |                              |                    |                       |                           |                       | Estoque Disponível                       | 0,000 <mark>UN</mark> |
|                           |                      |                             |                              |                    |                       |                           |                       | N <sup>®</sup> de registros: 2           |                       |
|                           | Tecle 'E' para       | ver Estoque 'G' p           | ara ver grades e "'Mi        | ostra imagem do pr | oduto 'P' - Múltiplos | preços e 'S' - Sul        | ostâncias e 'F'-Forma | s de Pagto <enter selecionar=""></enter> |                       |
|                           |                      |                             |                              |                    |                       |                           |                       |                                          |                       |

Centro – Niterói Tel.: (21) 3564-2433 / 96450-9914 E-mail: <u>contato@solucoestecnologicas.com.br</u> CNPJ 08.620.653/0001-85

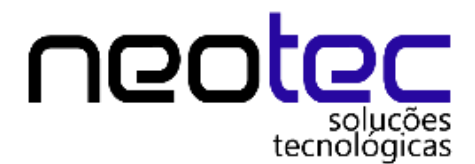

Após buscar o produto aperte a tecla ENTER

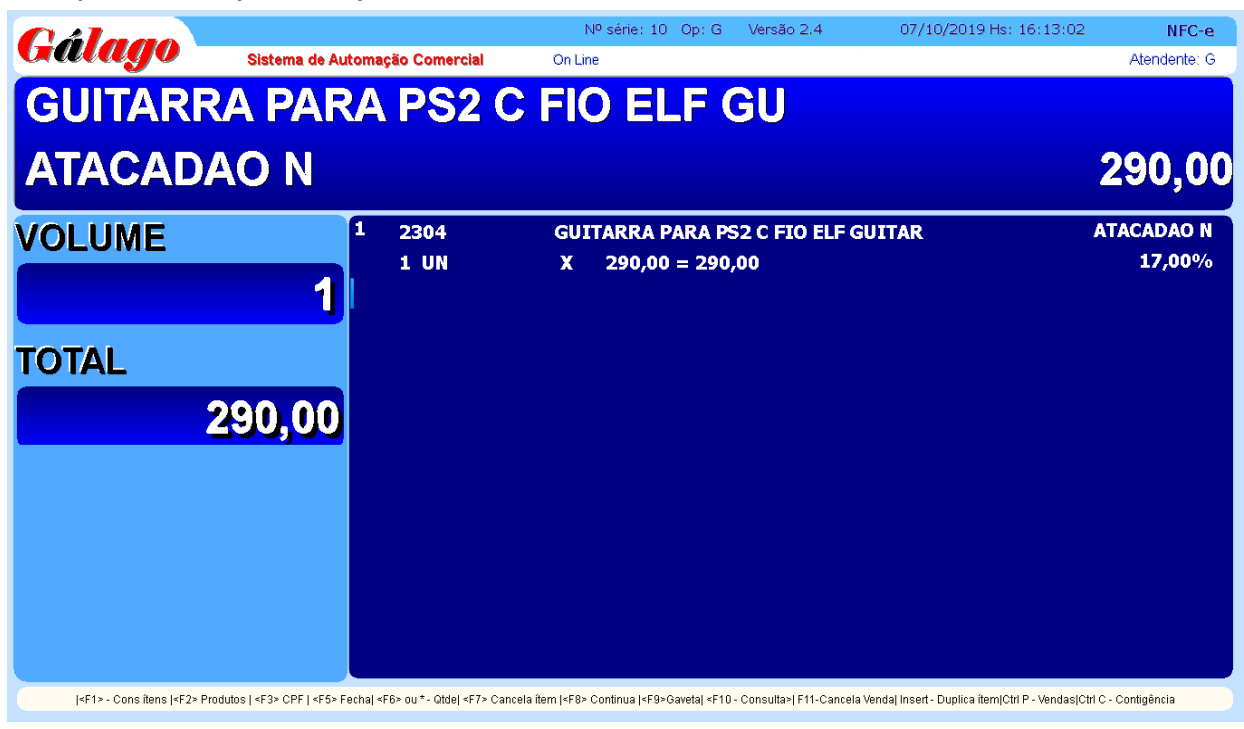

Agora que inserimos um produto, vamos finalizar a venda:

Nº série: 10 Op: G Versão 2.4 08/10/2019 Hs: 09:22:42 NFC-e **Gálago** Sistema de Automação Comercial On Line Atendente: 6 - G TOTAL PAGO 0,00 ATACADAO N **GUITARRA PARA PS2 C FIO ELF GUITAR** 2304 Cod.Pagto 17,00% 1 UN 290,00 = 290,00 X 290,00 SUB-TOTAL 1) DINHEIRO < CHEQUE A VIST TOTAL 004) TEF DEBITO 290,00 PAGO 0.00SALDO -290,00 |+F1> - Cons itens |+F2> Produtos | <F3> CPF | <F5> Fechal <F6> ou \* - Otdel <F7> Cancela item |<F8> Continua |<F9> Gavetal <F10 - Consulta>| F11- Cancela Venda| Insert - Duplica item|Ctrl P - Vendas|Ctrl C - Contigéncia

Aperte a tecla F5 e escolha a forma de pagamento > 1 < Dinheiro e aperte ENTER:

Centro – Niterói Tel.: (21) 3564-2433 / 96450-9914 E-mail: <u>contato@solucoestecnologicas.com.br</u> CNPJ 08.620.653/0001-85

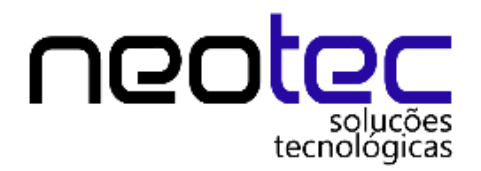

Agora vamos digitar o valor que o cliente pagou em dinheiro:

Aperte Enter

| Cálago                                   |                                                                                                    |                                 | Nº série: 10 Op: G                                                                                                    | Versão 2.4                     | 08/10/2019 Hs: 09:29:55                      | NFC-e             |
|------------------------------------------|----------------------------------------------------------------------------------------------------|---------------------------------|----------------------------------------------------------------------------------------------------|--------------------------------|----------------------------------------------|-------------------|
| Guiligo                                  | Sistema de Automaç                                                                                                    | ão Comercial                    | On Line                                                                                                    |                                |                                              | Atendente: G      |
| DINHEIRO                                 |                                                                                                    |                                 |                                                                                                    |                                |                                              | 300,00            |
| Recebend                                 | 0                                                                                                    |                                 |                                                                                                    |                                |                                              |                   |
| Valor Pago                               | 1                                                                                                    | 2304                            | GUITARRA PARA PS                                                                                                    | 2 C FIO ELF GUI                | TAR                                          | ATACADAO N        |
|                                          |                                                                                                    | 1 UN                            | X 290,00 = 290,                                                                                                    | .00                            |                                              | 17,00%            |
| > <i>ऽ</i>                               | 00,00                                                                                                    |                                 | SUR-TOTAL                                                                                                    |                                |                                              | 290.00            |
| TOTAL                                    |                                                                                                    |                                 | SUB-TOTAL                                                                                                    |                                |                                              | 230,00            |
| 2                                        | 90,00                                                                                                    |                                 |                                                                                                    |                                |                                              |                   |
| PAGO                                     |                                                                                                    |                                 |                                                                                                    |                                |                                              |                   |
|                                          | 0,00                                                                                                    |                                 |                                                                                                    |                                |                                              |                   |
| SALDO                                    |                                                                                                    |                                 |                                                                                                    |                                |                                              |                   |
| -2                                       | 90,00                                                                                                    |                                 |                                                                                                    |                                |                                              |                   |
| <f1> - Cons itens  <f2> Produt</f2></f1> | os   <f3> CPF   <f5> Fechal <f6< th=""><th>6&gt; ou * - Qtde  <f7> Cance</f7></th><th>la ítem  <f8> Continua  <f9>Gaveta  <f10< th=""><th>- Consulta&gt;  F11-Cancela Venda</th><th>aj Insert - Duplica ítem Ctrl P - Vendas Ctr</th><th>I C - Contigência</th></f10<></f9></f8></th></f6<></f5></f3> | 6> ou * - Qtde  <f7> Cance</f7> | la ítem   <f8> Continua  <f9>Gaveta  <f10< th=""><th>- Consulta&gt;  F11-Cancela Venda</th><th>aj Insert - Duplica ítem Ctrl P - Vendas Ctr</th><th>I C - Contigência</th></f10<></f9></f8> | - Consulta>  F11-Cancela Venda | aj Insert - Duplica ítem Ctrl P - Vendas Ctr | I C - Contigência |

Após apertar Enter, você verá o total da venda, o valor pago e o troco, feito esse processo, Aperte a tecla 1 para GERAR A NOTA FISCAL, ou 4 para SAIR

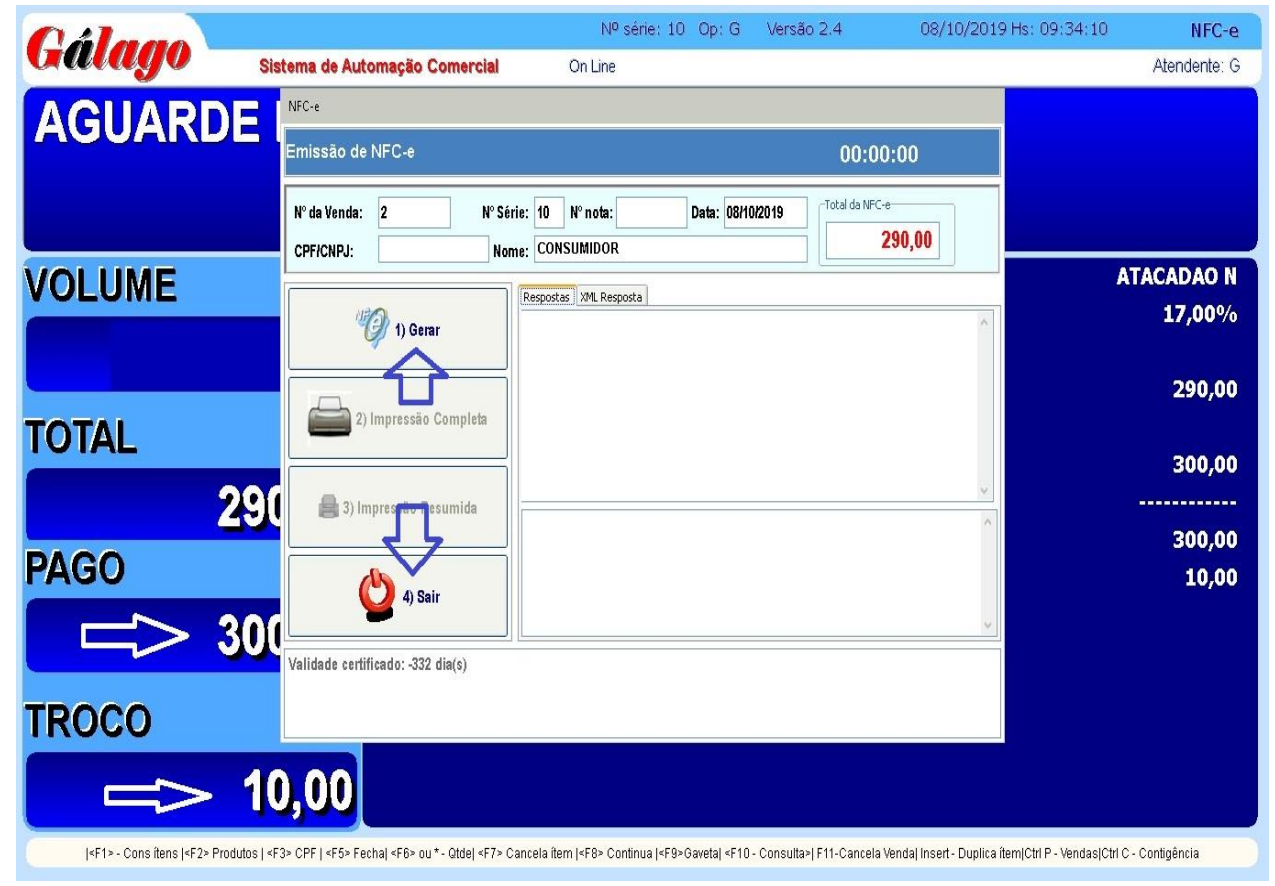

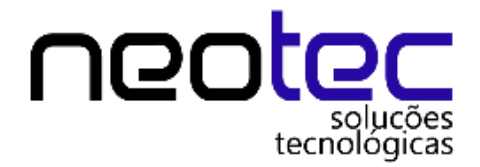

Ao finalizar a venda escolha uma das opções.

Escolhendo a opção 1) GERAR:

Vai ser gerada a nota fiscal eletrônica do consumidor NFC-e;

## Após transmitida a nota aperte: 2) IMPRESSÃO COMPLETA, para imprimir o cupom eletrônico

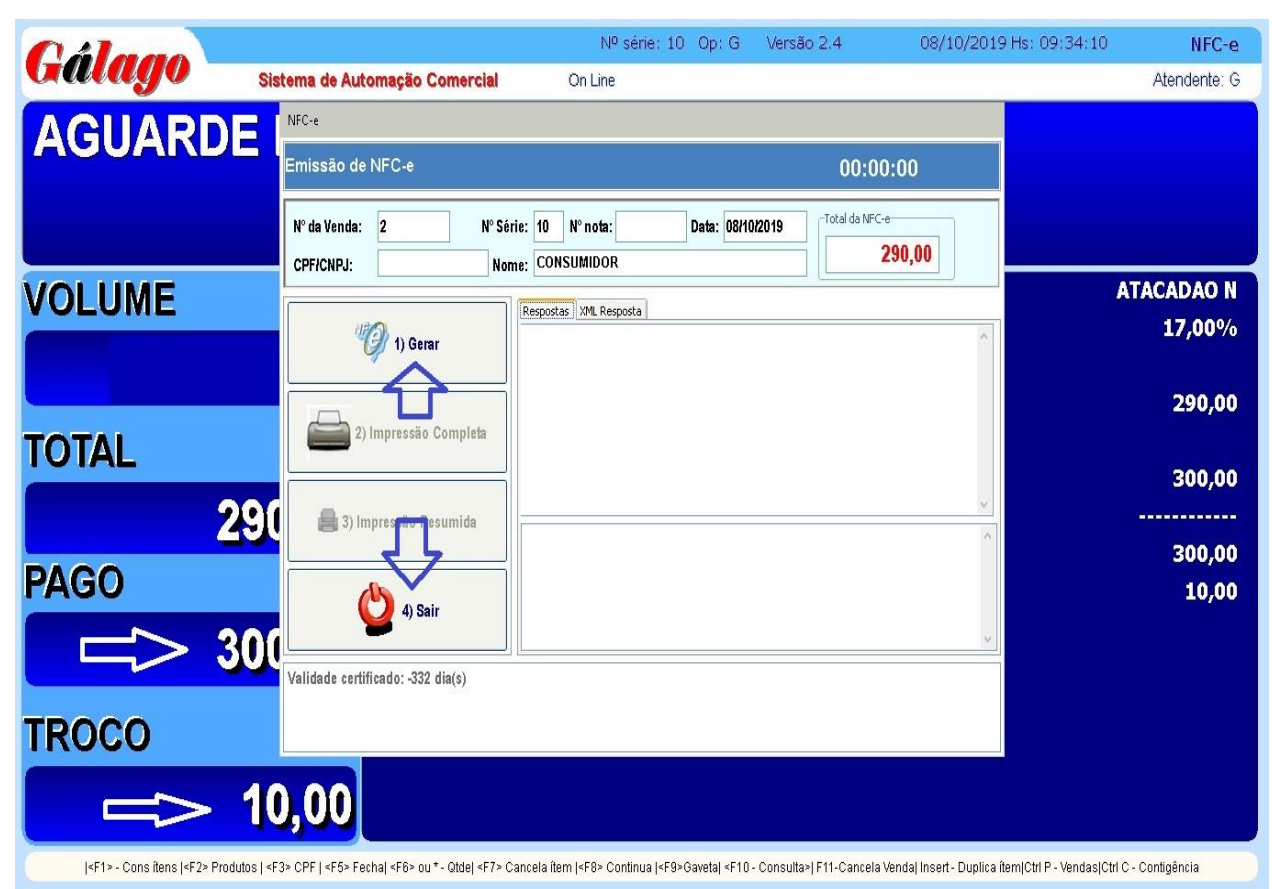

Escolhendo a opção 4) SAIR:

Vai ser finalizada a venda sem emitir o cupom fiscal, permitindo sua transmissão e impressão posteriormente.

Terminado o processo, aperte Enter duas vezes e a tela de venda volta para o início.